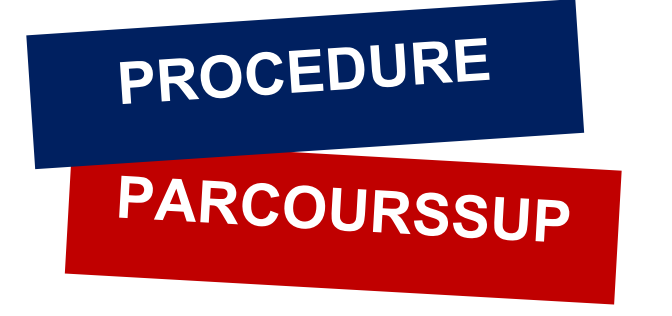

Pour télécharger votre attestation d'admission,

- 1. Connectez-vous sur votre compte Parcours Sup avec vos identifiants
- 2. Cliquez sur « Admission » puis sur « Attestation »

| C'est quoi ? Le ca | s se libèrent chaque jo<br>alendrier <mark>Faire ses c</mark> | ur : 1,7 million de propos<br>hoix à partir du 22 mai | itions ont déjà été e<br>Boite à outils | envoyées aux candidats. Co<br>Contact 2 3344 | onsultez régulièremer<br>- M. | nt votre |
|--------------------|---------------------------------------------------------------|-------------------------------------------------------|-----------------------------------------|----------------------------------------------|-------------------------------|----------|
| Inscription        | Scolarité                                                     | Apprentissage                                         | Voeux                                   | Admission                                    |                               |          |
| Voeux Attestation  | lessage établissement                                         |                                                       |                                         |                                              | Je démissionne de             | Parcours |
|                    |                                                               | <b>TÉLÉCHARGEZ</b>                                    | VOTRE ATT                               | ESTATION                                     |                               |          |
|                    |                                                               |                                                       |                                         |                                              |                               |          |
|                    |                                                               |                                                       |                                         |                                              |                               |          |
|                    |                                                               |                                                       |                                         |                                              |                               |          |
|                    |                                                               |                                                       |                                         |                                              |                               |          |

4. Imprimez votre attestation d'admission